Ghid de utilizare a bazei de date Journal Citations Report (JCR)

# **Interfata online Journal Citation Reports (J.C.R.)**

| Select a JCR edition and year: A                                             |  | Select an option: B                                                                                                    |  |  |  |  |  |
|------------------------------------------------------------------------------|--|----------------------------------------------------------------------------------------------------|--|--|--|--|--|
| <ul> <li>JCR Science Edition</li> <li>JCR Social Sciences Edition</li> </ul> |  | <ul> <li>View a group of journals by</li> <li>Search for a specific journal</li> <li>View all journals</li> <li>Subject Category</li> <li>Subject Category</li> <li>Publisher</li> <li>Country/Territory</li> </ul> |  |  |  |  |  |
| SUBMIT                                                                       |  |                                                                                                    |  |  |  |  |  |

Baza de date J.C.R. este disponibila in doua editii (A): editia pentru Stiinte Exacte si editia pentru Stiine Sociale si permite vizualizarea revistelor cotate ISI dupa diferite criterii (B):

- Revistele dintr-un anumit domeniu
- Revistele publicate de o anumita editura
- Revistele publicate pe teritoriul anumitei tari
- O anumita revista,
- Toate revistele ce apartin editiei JCR selectate

### Exemplu: - verificarea listei de reviste cotate ISI apartinand unei tari

Pentru vizualizarea revistelor romanesti cotate ISI, se va selecta optiunea "Country/Territory" si se va apasa butonul "SUBMIT".

Din pagina nou deschisa, se va selecta tara dorita 1) si se va alege un criteriu de sortare a listei de reviste obtinute 2) ce va fi afisata dupa apasarea butonului "SUBMIT".

| 1) Select one or more<br>countries/territories from<br>the list to filter journals.<br>(How to select more than one) | MEXICO<br>NETHERLANDS<br>NEW ZEALAND<br>NORWAY<br>PAKISTAN<br>PEOPLES R CHINA<br>PHILIPPINES<br>POLAND<br>ROMANIA |
|----------------------------------------------------------------------------------------------------|----------------------------------------------------------------------------------------------------|
| 2) Sort journals by:                                                                                                 | Journal Title 🛛 👻                                                                                                 |
| SUBMIT                                                                                                    |                                                                                                    |

Lista de reviste dupa criteriul selectat: "Country/Territory" – Romania este:

| <b>DCR Science Edition</b>          |                      |                      |                     |            |                                                      |             |                       |                  |                    |          |                    |                                    |                                          |
|-------------------------------------|----------------------|----------------------|---------------------|------------|------------------------------------------------------|-------------|-----------------------|------------------|--------------------|----------|--------------------|------------------------------------|------------------------------------------|
| 🗇 Jou                               | Dournal Summary List |                      |                     |            |                                                      |             | Journal Title Changes |                  |                    |          |                    |                                    |                                          |
| Journals                            | from: g              | ountrie              | s/territories ROMAN | AIA        |                                                      |             |                       |                  |                    |          |                    |                                    |                                          |
| Sorted by: Impact Factor Sort Again |                      |                      |                     |            |                                                      |             |                       |                  |                    |          |                    |                                    |                                          |
|                                     |                      | Journal              | Title               |            |                                                      |             |                       |                  |                    |          |                    |                                    |                                          |
| Journals                            | 1 - 8                | Total Ci<br>Impact F | tes<br>Factor       |            | Page 1 of 1                                          |             |                       |                  |                    |          |                    | Page 1 of 1                        |                                          |
| MARK ALL                            | UPDAT                | Immedia              | acy Index           |            | Panking is based on your journal and sort selections |             |                       |                  |                    |          |                    |                                    |                                          |
|                                     | Current Articles     |                      |                     |            |                                                      |             | ,,                    | ,                |                    |          |                    |                                    |                                          |
|                                     |                      | 5-Yearl              | mpact Factor        |            |                                                      |             |                       | JCR              | Data (i)           |          |                    | Eigenfact                          | tor <sup>TM</sup> Metrics i)             |
|                                     | Mark                 | Eigenfa              | ctor(TM) Score      | rnal Title | ISSN                                                 |             |                       | 5-Year           |                    |          |                    |                                    |                                          |
|                                     |                      | Anicien              | indence(TW) Score   | formation) |                                                      | Total Cites | Impact<br>Factor      | Impact<br>Factor | Immediacy<br>Index | Articles | Cited<br>Half-life | Eigenfactor <sup>1M</sup><br>Score | Article Influence <sup>IM</sup><br>Score |
| [                                   |                      | 1                    | J CELL MOL MED      |            | 1582-1838                                            | 1801        | 6.807                 | 5.631            | 0.408              | 103      | 2.8                | 0.01163                            | 1.678                                    |
| [                                   |                      | 2                    | J OPTOELECTRON A    | DV M       | 1454-4164                                            | 1341        | 0.827                 | 0.803            | 0.069              | 802      | 2.7                | 0.00537                            | 0.161                                    |
| [                                   |                      | 3                    | J OPERAT THEOR      |            | 0379-4024                                            | 592         | 0.602                 | 0.609            | 0.128              | 39       | >10.0              | 0.00356                            | 0.657                                    |
| [                                   |                      | 4                    | MATER PLAST         |            | 0025-5289                                            | 137         | 0.404                 | 0.363            | 0.171              | 76       | 3.0                | 0.00020                            | 0.032                                    |
|                                     |                      | 5                    | REV ROUM CHIM       |            | 0035-3930                                            | 474         | 0.262                 | 0.224            | 0.000              | 83       | 9.8                | 0.00070                            | 0.043                                    |
|                                     |                      | 6                    | REV CHIM-BUCHARE    | ST         | 0034-7752                                            | 372         | 0.261                 | 0.208            | 0.072              | 263      | 3.4                | 0.00058                            | 0.021                                    |
|                                     |                      | 7                    | CELL CHEM TECHNO    | <u>)L</u>  | 0576-9787                                            | 274         | 0.113                 | 0.176            |                    |          | >10.0              | 0.00049                            | 0.080                                    |
| 1                                   |                      | 8                    | OPTOELECTRON AD     | V MAT      | 1842-6573                                            | 12          |                       |                  | 0.073              | 123      |                    | 0.00001                            |                                          |

Lista revistelor poate fi aranjata dupa diferite criterii. Pentru mai multe detalii despre o anumita revista, se va accesa titlul acesteia.

# Detaliile revistei selectate:

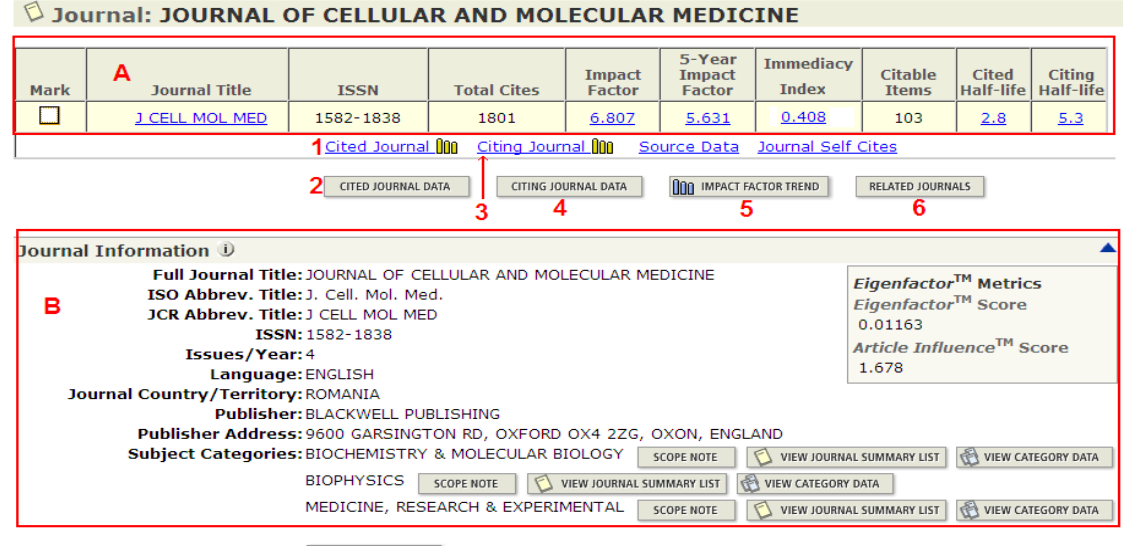

Journal Rank in Categories: 🗿 JOURNAL RANKING 7

Informatiile despre revista selectata raman disponibile si in aceasta fereastra, (A) dar apar si informatiile bibliogafice complete ale revistei (B).

Functia <u>Cited Journal</u> (1), genereaza un grafic (fig.1) al citarilor primite de articolele revistei raportat pe ani, iar butonul <u>CITED JOURNAL DATA</u> (2) genereaza un tabel cu revistele care au citat articolele revistei.

Functia <u>Citing Journal</u> (3), genereaza un grafic (fig.2) cu numarul de articole citate, raportat pe ani, iar butonul <u>CITING JOURNAL DATA</u> (4) genereaza un tabel cu revistele ale caror articole au fost citate.

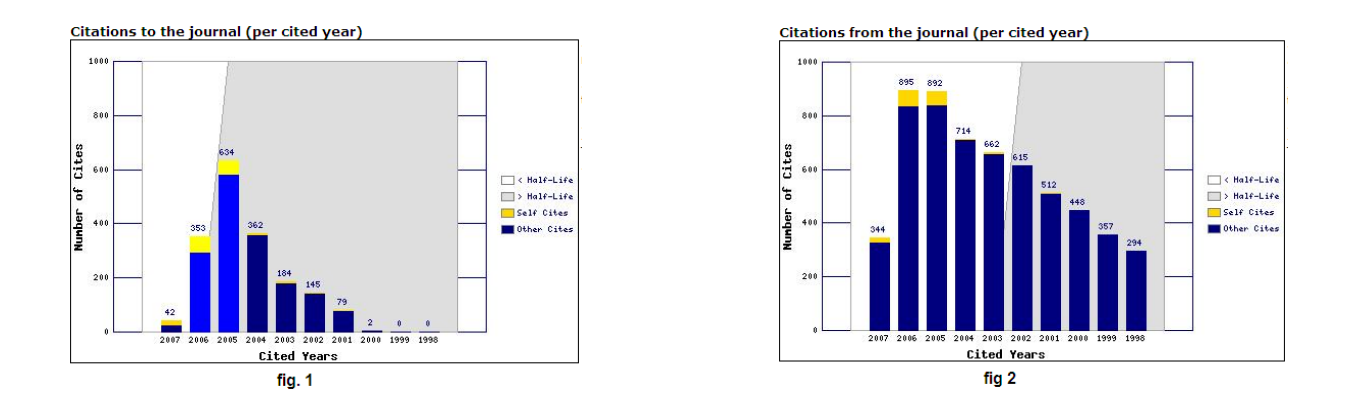

Functia MMACT FACTOR TREND (5), genereaza un grafic ce reprezinta tendinta fractorului de impact (fig.3), iar butonul RELATED JOURNALS (6) genereaza o lista a revistelor din acelasi domeniu (fig.4).

|                | JOURNAL | OF CELLULI | ar and mo | olecular | MEDICINE | - 1              |                      |                                               |                     |
|----------------|---------|------------|-----------|----------|----------|------------------|----------------------|-----------------------------------------------|---------------------|
| , 9<br>, 9     |         |            |           |          |          | -                |                      | Related                                       | ness (R)            |
| ero a          |         |            |           | 6.555    | 6,807    | R <sub>max</sub> | Related journal (j)  | J CELL MOL MED to j                           | j to J CELL MOL MED |
| act e          | i       |            |           | -        |          | 202.84           | J CELL MOL MED       | 202.84                                        | 202.84              |
| ш <sub>5</sub> | i       |            | 3.686     | -        |          | 69.89            | PHYSIOL REV          | 69.89                                         | 2.36                |
| act act        |         | 2,153      | -         |          | 1 -      | 65.38            | NAT REV MOL CELL BIO | 65.38                                         | 2.01                |
| Jul 2          | 1.694   | 1 L        |           |          |          | 63.99            | J MOL HISTOL         | 4.31                                          | 63.99               |
| 6              |         |            | ,         |          |          | 40.20            | BBA-REV CANCER       | 40.20                                         | 9.28                |
|                | 2003    | 2004       | 2005      | 2006     | 2007     | 36.70            | J CLIN INVEST        | 36.70                                         | 1.68                |
|                | ١       |            | fig.3     |          |          | 35.74            | J CELL BIOL          | 35.74                                         | 0.98                |
|                |         |            |           |          |          | 28.14            | ULTRASTRUCT PATHOL   | 6.31                                          | 28.14               |
|                |         |            |           |          |          | 26.67            | IN VITRO CELL DEV-AN | 5.54                                          | 26.67               |
|                |         |            |           |          |          | 25.64            | J PATHOL             | 25.64                                         | 2.40                |
|                |         |            |           |          |          | 24.26            | CIRC RES             | 24.26                                         | 4.69                |
|                |         |            |           |          |          | 23.38            | J INVEST DERMATOL    | 23.38                                         | 1.41                |
|                |         |            |           |          |          | 22.28            | J CELL SCI           | 22.28                                         | 1.22                |
|                |         |            |           |          |          | 21.75            | AM J PATHOL          | 21.75                                         | 3.54                |
|                |         |            |           |          |          | 21.28            | CYTOKINE GROWTH F R  | 21.28                                         | 4.13                |
|                |         |            |           |          |          | 19.89            | TISSUE ENG           | 18.45                                         | 19.89               |
|                |         |            |           |          |          | 19.68            | J MOL CELL CARDIOL   | 19.68                                         | 4.01                |
|                |         |            |           |          |          | 19.31            | CARDIOVASC RES       | 19.31                                         | 3.24                |
|                |         |            |           |          |          | 18.67            | GENE DEV             | 18.67                                         | 1.72                |
|                |         |            |           |          |          | 18.18            | FASEB J              | 18.18                                         | 2.03                |
|                |         |            |           |          |          | 20 (of 199)      |                      | 2   3   4   5   6   7   8   9   10 ] <b>)</b> | Page 1 of 10        |
|                |         |            |           |          |          | <u>.</u>         |                      | fig.4                                         |                     |

Functia Four (7) genereaza un tabel (fig.6) cu locul ocupat de revista selectata in clasamentul revistelor din domeniile in care este inclusa si aceasta:

| Category Name                     | Total Journals<br>in Category | Journal Rank<br>in Category | Quartile<br>in Category |
|-----------------------------------|-------------------------------|-----------------------------|-------------------------|
| BIOCHEMISTRY & MOLECULAR BIOLOGY  | 263                           | 30                          | Q1                      |
| BIOPHYSICS                        | 69                            | 6                           | Q1                      |
| MEDICINE, RESEARCH & EXPERIMENTAL | 81                            | 6                           | Q1                      |

# Instrumente de evaluare a revistelor stiintifice:

Modul de calcul pentru Factorul de impact:

| Journal Impact Factor 🕕              |      |            |             |                         |     |
|--------------------------------------|------|------------|-------------|-------------------------|-----|
|                                      |      |            |             |                         |     |
| Cites in 2007 to items published in: | 2006 | =353       | Number of i | tems published in: 2006 | =72 |
|                                      | 2005 | =634       |             | 2005                    | =73 |
|                                      | Sum: | 987        |             | Sum:                    | 145 |
| Calculation: Cites to recent items   |      | <u>987</u> | = 6.807     |                         |     |
| Number of recent items               |      | 145        |             |                         |     |

Modul de calcul pentru Factorul de impact pe 5 ani:

| 5-Year Journal Impact Factor          | D             |        |                                 |
|---------------------------------------|---------------|--------|---------------------------------|
|                                       |               |        |                                 |
| Cites in {2007} to items published in | : 2006 = 353  | Number | of items published in: 2006 =72 |
|                                       | 2005 =634     |        | 2005 =73                        |
|                                       | 2004 = 362    |        | 2004 = 55                       |
|                                       | 2003 =184     |        | 2003 =49                        |
|                                       | 2002 =145     |        | 2002 =49                        |
|                                       | Sum: 1678     |        | Sum: 298                        |
| Calculation: Cites to recent items    | <u>1678</u> = | 5.631  |                                 |
| Number of recent items                | 298           |        |                                 |

Modul in care au contribuit auto-citarile la calcularea factorului de impact:

| Journal Self Cites 🛈                                |       |                                                          |                  |
|-----------------------------------------------------|-------|----------------------------------------------------------|------------------|
| Total Cites                                         | 1801  | Self Cites                                               | 154 (8% of 1801) |
| Cites to Years Used in<br>Impact Factor Calculation | 987   | Self Cites to Years Used<br>in Impact Factor Calculation | 117 (11% of 987) |
| Impact Factor                                       | 6.807 | Impact Factor without Self Cites                         | 6.000            |

# Modul de calcul pentru Factorul de impact imediat:

| Journal Immediacy Index D                     |                                                          |                  |        |  |  |  |  |  |  |
|-----------------------------------------------|----------------------------------------------------------|------------------|--------|--|--|--|--|--|--|
|                                               |                                                          |                  |        |  |  |  |  |  |  |
| Cites in 2007 to items published in 2007 = 42 |                                                          |                  |        |  |  |  |  |  |  |
| Number of ite                                 | ems published in 2007                                    | =103             |        |  |  |  |  |  |  |
| Calculation:                                  | <u>Cites to current items</u><br>Number of current items | <u>42</u><br>103 | =0.408 |  |  |  |  |  |  |
| 1                                             |                                                          |                  |        |  |  |  |  |  |  |

#### **Contact:**

Romania: documentare@infocercetare.ro [+4] 021 210 20 96 Science head Offices for Europe, Middle east and Africa London: +44 20 7433 4000